## HOW TO VIEW ELECTRONIC W-2

Log on to Banner Web (Self Service) <u>http://go.middlebury.edu/bw</u>

- Click on Employee
- Click on **Tax Forms**
- Click on W-2 Wage and Tax Statement
- Select **Tax Year** and hit the **Display** button
- Click on **Printable W-2** (*please read the special print instructions under the HELP menu prior to printing*)

Contact <u>payroll@middlebury.edu</u> with any questions.